# Economic Self-Sufficiency RMTS Participant Training

Florida Department of Children and Families

March 2023

Click here to watch a recorded training

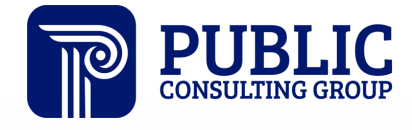

**Solutions that Matter** 

# Agenda

Introduction

General RMTS Info

Account Setup

Email Based System Overview

Survey Example

Subsample Process

Some Things to Remember!

**Contact Information** 

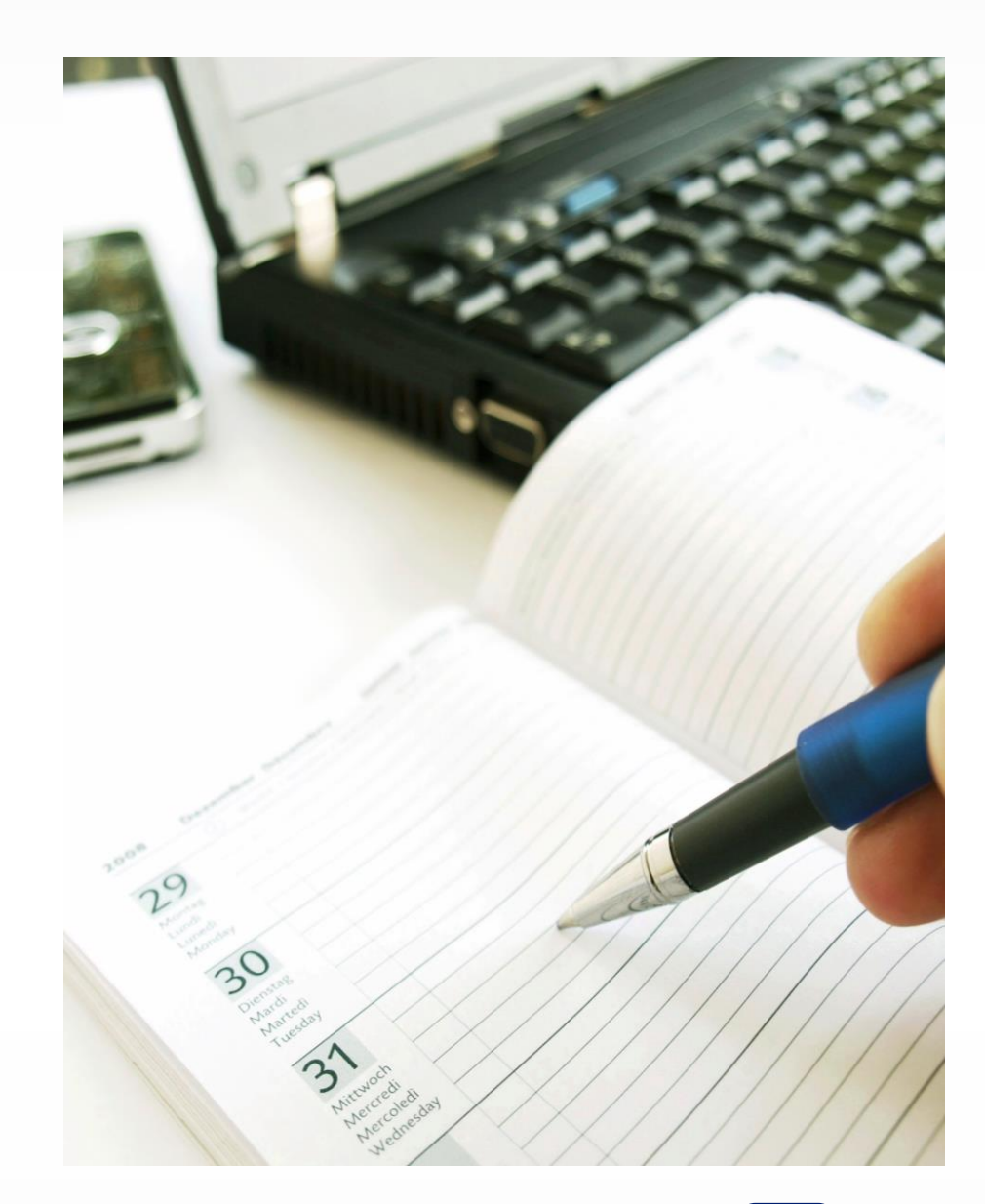

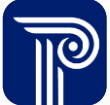

## Introduction

- The Florida Department of Children and Families (FL DCF) is partnering with Public Consulting Group LLC (PCG) to transition the administration of the Random Moment Time Study (RMTS) in PCG's EasyRMTS<sup>™</sup> system
- On April 1, 2023, all ESS staff members in the current RMTS will transition to the EasyRMTS<sup>™</sup> system to support FL DCF's cost allocation plan (CAP) and program cost claiming

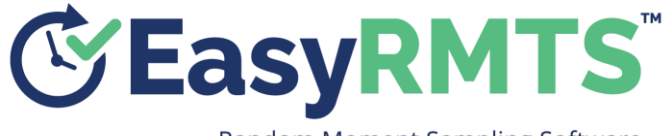

Random Moment Sampling Software

The RMTS is part of a larger cost allocation process

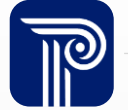

### What is a Random Moment Time Study?

- An RMTS is a process where participants are emailed short surveys and asked to indicate what they were doing at an assigned minute or "moment" through a series of questions
- The RMTS is continuous (all working days of the year going forward). Historical data cannot be used to claim current or future costs
- The survey is required to determine the collective amount of time (and cost) spent on various activities
- Based on these results FL DCF determines the amount that can be charged to various funding sources.

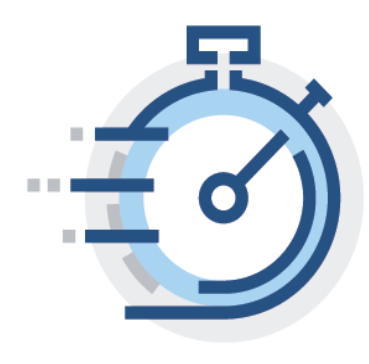

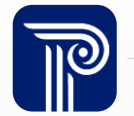

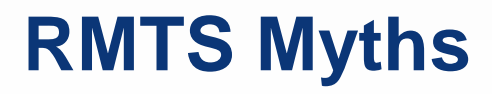

- An RMTS is not a "big brother" tool to monitor participants
- An RMTS is not a job performance evaluation tool
- An RMTS cannot be used to determine what a single participant is doing throughout the day
- No answer is better than another (the "right" answer is what you happened to be doing at the time of your survey)

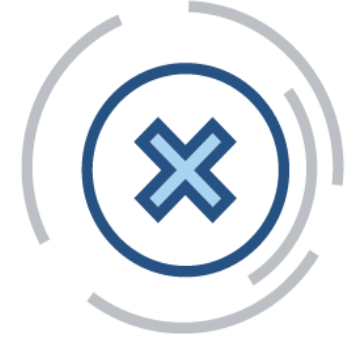

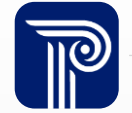

### **Account Setup**

1. You will receive an automatic email when you have been added to the EasyRMTS<sup>™</sup> system.

Note: The subject of the email will read "You Have Been Added to the FL DCF – Economic Self-Sufficiency Random Moment Time Study"

- 2. The email will contain a temporary password. The temporary password is valid for 48 hours.
- 3. Your username is your email address. Log in to the system using the temporary password provided.
- 4. Complete the security questions and set up an EasyRMTS<sup>™</sup> password.

Your Password Must Contain:

- 1. At least 8 Characters
- 2. One Uppercase Character
- 3. One Lowercase Character
- 4. One Number
- 5. One Special Character (!@#?)

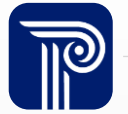

#### **Example: Account Setup (cont.)**

You Have Been Added to the FL DCF - Economic Self-Sufficiency Random Moment Time Study Index ×

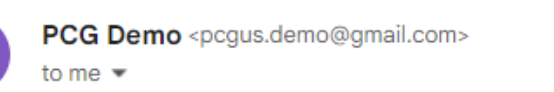

Hello,

This is to notify you that you have been added to the FL DCF - Economic Self-Sufficiency Random Moment Time Study.

Your username is <u>pcgus.demo@gmail.com</u> Your temporary password is: rzZ%Hq+5

This temporary password will expire in 48 hours. If you do not set up your account within 48 hours of this email, you must select the forgot password link on the EasyRMTS<sup>™</sup> login screen to get a new temporary password.

Please logon to <a href="https://www.easyrmtspcg.com/">https://www.easyrmtspcg.com/</a> to set up your account and password. You can click on the website link in this email or type the address into your web browser.

If you have any questions, please contact your PCG administrator at FLDCF\_ESS@pcgus.com.

 $\leftarrow$  Reply ) (  $\rightarrow$  Forward

Select the Link in the email:

https://www.easyrmtspcg.com/

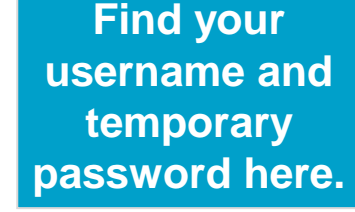

÷

11:15 AM (4 hours ago)

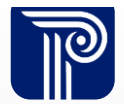

# Example: Account Setup (cont.)

Login to My Account

I forgot my password

COPYRIGHT © 2010-2020 PUBLIC CONSULTING GROUP ALL RIGHTS RESERVED. VER. 28.0

USERNAME

PASSWORD

Random Moment Sampling Software

#### PUBLIC CONSULTING GROUP

#### **Remember!** Your Temporary **Password is Valid for** 48 hours

PCG's web-based random moment sampling software, EasyRMTS™, is a proprietary random moment sampling tool that is used to conduct statistically valid random moment time studies (RMTS) of a roup of workers. EasyRMTS™ uses a decision-tree question design that allows each time study to be set up in a way that ensures participants select only valid combinations of programs and activities

#### PCG's EasyRMTS™ system has many features, including but not limited to:

- Decision-tree response process.
- Flexible sample parameters (e.g., number of moments, sample response times, etc.).
- Ability to set multiple reminders and cc supervisors.
- User-friendly calendar functionality.
- Ability to set multiple work schedules and time zones.
- Configurable administrator dashboard.
- · Approved random moment generation algorithm.
- Automated sub-sample process.
- Quality control checks when recording responses.
- Standard reports that meet result tabulation and monitoring needs.
- Customized reports.
- Customized, detailed user manual
- Secure website and data transfer.
- Secure login credentials.
- Configurable roles and user access permissions.
- Extensive data back-up and disaster recovery plan.

Enter your Username and Temporary Password to log in.

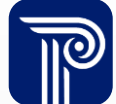

#### www.publicconsultinggroup.com

# **Example: Account Setup (cont.)**

Answer three security questions and set up your permanent password.

|                                                                     |                                                      | ind enter your re | sponses                                                                                                    |                                                                                                    |
|---------------------------------------------------------------------|------------------------------------------------------|-------------------|----------------------------------------------------------------------------------------------------|----------------------------------------------------------------------------------------------------|
| QUESTION 1 *                                                        |                                                      | What is your      | favorite book?                                                                                                    | •                                                                                                    |
| ANSWER 1 *                                                          |                                                      |                   |                                                                                                    |                                                                                                    |
| QUESTION 2 *                                                        |                                                      | What is the       | name of your first school?                                                                                                    | •                                                                                                    |
| ANSWER 2 *                                                          |                                                      |                   |                                                                                                    |                                                                                                    |
|                                                                     |                                                      |                   |                                                                                                    |                                                                                                    |
| QUESTION 3 *                                                        |                                                      | What is your      | r oldest siblings middle name?                                                                                                    | •                                                                                                    |
| ANSWER 3 *                                                          |                                                      | What is your      | roldest siblings middle name?                                                                                                    | •                                                                                                    |
| ANSWER 3 *                                                          | ermanent password                                    | What is your      | r oldest siblings middle name?                                                                                                    | The second second seco |
| ANSWER 3 *<br>Please set your pe                                    | ermanent password                                    | What is your      | r oldest siblings middle name?<br>Password should meet the following rules                                                                                                    | • ]                                                                                                    |
| ANSWER 3 * Please set your pe NEW PASSWORD *                        | ermanent password                                    | What is your      | Password should meet the following rules Passwords do not match!                                                                                                    | • ]                                                                                                    |
| ANSWER 3 * Please set your pe NEW PASSWORD * CONFIRM                | Prmanent password<br>New Password<br>Confirm New Pas | What is your      | Password should meet the following rules Passwords do not match! Needs at least 8 characters. Needs at least one uppercase character.                                                                               | ▼                                                                                                    |
| ANSWER 3 * Please set your pe NEW PASSWORD * CONFIRM NEW PASSWORD * | ermanent password<br>New Password<br>Confirm New Pas | ssword            | Password should meet the following rules Passwords do not match! Needs at least 8 characters. Needs at least one uppercase character. Needs at least one uppercase character. Needs at least one special character. |                                                                                                    |

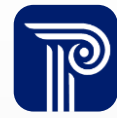

### **Email Based System Overview**

1. You will receive an email that contains information that you have been selected to complete an RMTS for FL DCF.

#### \* Note: The subject of the email will read: "URGENT! TIME SENSITIVE RMTS RESPONSE REQUIRED"

2. You will log on to <u>https://www.easyrmtspcg.com/</u> using your username and password. This link is contained in the email.

\*Note: The RMTS emails participants receive will come from <u>FLDCF\_ESS@pcgus.com</u>

3. Once logged in, you will select the specific moment to respond to.

#### \* Note: If you have multiple outstanding moments, each moment will be listed.

4. The first question will always be: "Were you working on a case at the assigned moment?"

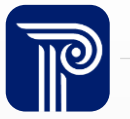

### **Email Based System Overview (cont.)**

- 5. Based on the response, you will be guided through a series of questions asking what the activity was that they were performing at the specific day and time of the moment.
- 6. If you selected "Yes" to the first question, you will be asked to provide a case number, specify the activity, and then select the program you were working on.
- 7. If you selected "No" to the first question, you will be asked to select a Non-Case related activity.
- 8. You "submit" the response once the RMTS has been completed.

You have 24 hours to respond to the assigned RMTS! Please respond within 1 business day!

You will receive reminder emails at 4 and 6 hours after the initial email if you have not yet responded.

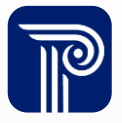

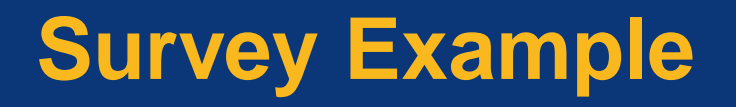

Email Based Overview

## **Email Based System Overview**

| URGENT! TIME SENSITIVE RMTS RESPONSE REQUIRED | box × | æ | Ľ |
|-----------------------------------------------|-------|---|---|
|-----------------------------------------------|-------|---|---|

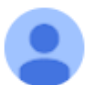

#### FLDCF\_ESS@pcgus.com

9:38 AM (5 hours ago) 🛛 🛧 🖌

to me 💌

Hello,

You have been selected to complete a Random Moment Time Study (RMTS) observation by the Florida Department of Children and Families. Your participation is mandatory and allows the state to receive federal funding to support your program, the department, and related services.

Your username is pcgus.demo@gmail.com. Please access your observation here: https://www.easyrmtspcg.com/

You will no longer be able to answer this observation after 03/15/23 09:30 AM. It is imperative that you complete this sample before it expires.

In your observation, please record the activity you were performing at 03/14/23 09:30 AM.

If you need to set up a password or can't remember your password, please use the "I forgot my password" function on the login page.

If you have questions or need assistance, please reply directly to this email.

Thank you,

PCG Time Study Staff

Find the date and time of your survey here.

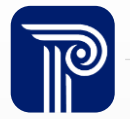

# **Example: Login Page**

#### 

| <b>EasyRMTS</b><br>Random Moment Sampling Software                       | PCG's web-based random moment sampling software. EasyRMTS™, is a proprietary random moment sampling tool that is used to conduct statistically valid random moment time studies (RMTS) of a roup of workers. EasyRMTS™ uses a decision-tree question design that allows each time                                                                                                    |   |
|--------------------------------------------------------------------------|----------------------------------------------------------------------------------------------------|---|
| USERNAME                                                                 | study to be set up in a way that ensures participants select only valid combinations of programs and<br>activities.<br>PCG's FasyRMTS™ system has many features, including but not limited to:                                                                                                    |   |
| PASSWORD                                                                 | <ul> <li>Decision-tree response process.</li> <li>Flexible sample parameters (e.g., number of moments, sample response times, etc.).</li> <li>Ability to set multiple reminders and cc supervisors.</li> <li>User-friendly calendar functionality.</li> <li>Ability to set multiple work schedules and time zones.</li> <li>Configurable administrator dashboard.</li> <li>Approved random moment generation algorithm.</li> </ul>                                 | _ |
| Login to My Account                                                      | <ul> <li>Automated sub-sample process.</li> <li>Quality control checks when recording responses.</li> <li>Standard reports that meet result tabulation and monitoring needs.</li> <li>Customized reports.</li> <li>Customized, detailed user manual.</li> <li>Secure website and data transfer.</li> <li>Secure login credentials.</li> <li>Configurable roles and user access permissions.</li> <li>Extensive data back-up and disaster recovery plan.</li> </ul> |   |
| COPYRIGHT © 2010-2020 PUBLIC CONSULTING<br>GROUP<br>ALL RIGHTS RESERVED. |                                                                                                    |   |
| <br><u>VER.28.0</u>                                                      | Enter Username and<br>Password to log in Your                                                                                                    |   |
|                                                                          | email address is your                                                                                                    |   |
|                                                                          | username.                                                                                                    |   |

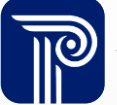

## **Example: Lock Out Warning**

| USERNAME       |                                                                      |       |
|----------------|----------------------------------------------------------------------|-------|
|                |                                                                      |       |
|                |                                                                      |       |
| PASSWORD       |                                                                      |       |
|                |                                                                      |       |
|                |                                                                      |       |
| You have mad   | le 4 unsuccessful attempts to lo                                     | igin. |
| Your account   | will be locked out after a 5th                                       | laut  |
| vou mav reset  | attempt. To avoid getting locked<br>t vour password using the 'Forgo | ot    |
| Password' link | provided on the EasyRMTS™ lo                                         | ogin  |
| screen.        |                                                                      |       |
|                | Login to My Account                                                  |       |
|                | I forgot my password                                                 |       |
|                |                                                                      |       |
| 2              |                                                                      |       |

PCG's web-based random moment sampling software. EasyRMTS<sup>™</sup>, is a proprietary random moment sampling tool that is used to conduct statistically valid random moment time studies (RMTS) of a roup of workers. EasyRMTS<sup>™</sup> uses a decision-tree question design that allows each time study to be set up in a way that ensures participants select only valid combinations of programs and activities.

#### PCG's EasyRMTS™ system has many features, including but not limited to:

- Decision-tree response process.
- Flexible sample parameters (e.g., number of moments, sample response times, etc.).
- · Ability to set multiple reminders and cc supervisors.
- User-friendly calendar functionality.
- · Ability to set multiple work schedules and time zones
- Configurable administrator dashboard.
- Approved random moment generation algorithm.
- Automated sub-sample process.
- · Quality control checks when recording responses.
- · Standard reports that meet result tabulation and monitoring needs.
- Customized reports.
- Customized, detailed user manual
- Secure website and data transfer.
- Secure login credentials.
- Configurable roles and user access permissions.
- Extensive data back-up and disaster recovery plan

You will be locked out if the password is entered incorrectly 5 consecutive times. You will receive a warning notification if you have entered the wrong password 4 times.

P

To avoid getting locked out, reset your password by selecting the "I forgot my password" button. This will email you a new temporary password.

## What Should I Do If I am Locked Out?

#### Contact FLDCF\_ESS@pcgus.com (or reply to the moment email you received). Your supervisor can also unlock your account.

| (Č)                                        | EasyRMTS <sup>™</sup><br>Random Moment Sampling Software                           |
|--------------------------------------------|------------------------------------------------------------------------------------|
| USERNAME                                   |                                                                                    |
|                                            |                                                                                    |
| PASSWORD                                   |                                                                                    |
|                                            |                                                                                    |
| Your accoun<br>unsuccessfu<br>Consulting C | t has been locked out due to 5<br>I login attempts. Please contact Public<br>iroup |
|                                            | Login to My Account                                                                |
|                                            | l forgot my password                                                               |

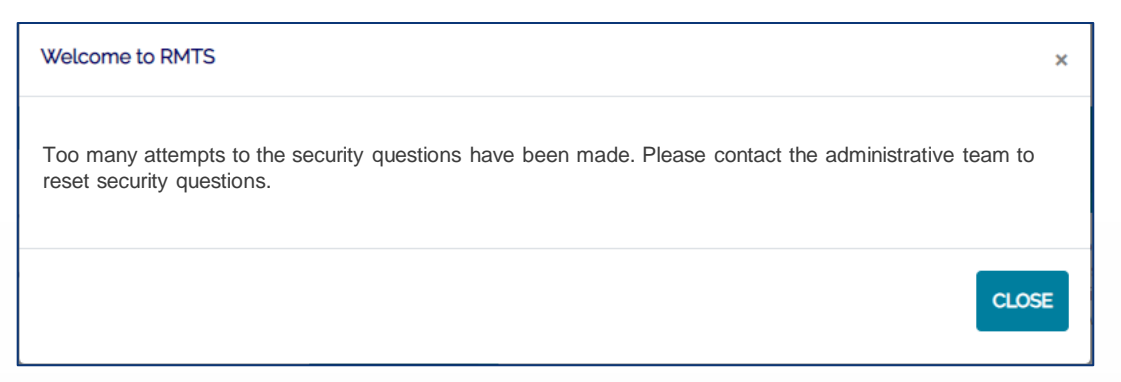

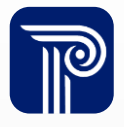

## **Example: Dashboard**

| <b>EXAMPLE STATUS</b> INSTANCE FL DCF - Economic Self-                                                                                                    | Sufficiency 🔹                  | Exit Impersonate → Log Out | စ္မ်ိဳ pcgus.demo@gmail.com |
|----------------------------------------------------------------------------------------------------|--------------------------------|----------------------------|-----------------------------|
| Moments                                                                                                    | Moment Completion Status       |                            |                             |
| 03/14/2023 09:30 AM                                                                                                    | # Moments To Date              | # Completed Moments        | Response Rate %             |
| 03/14/2023 10:38 AM                                                                                                    | 5                              | 0                          | 0.00%                       |
| <u>03/14/2023 10:42 AM</u>                                                                                                    |                                |                            |                             |
| 03/14/2023 11:00 AM                                                                                                    |                                |                            |                             |
| 03/14/2023 02:58 PM                                                                                                    | _                              |                            |                             |
| Instructions                                                                                                    | Site News                      | The dash                   | board contains              |
| Welcome to the Florida Department of Children and Families Economic Self-Sufficiency (ESS) Random<br>Moment Time Study (RMTS) in EasyRMTS™.<br>This will only take a few minutes of your time. If you have any questions regarding RMTS at any time, please<br>call 1-833-988-3332 or email FLDCF_ESS@pcgus.com | No News at this time           | importa<br>regardin        | nt messages<br>g the RMTS.  |
| Important Dates                                                                                                    | Training                       |                            |                             |
| Find a conv of this                                                                                                    | Training Status                |                            | Completion Date             |
| PowerDaint Dresentation                                                                                                    | Compliance Training Decument   |                            |                             |
| PowerPoint Presentation                                                                                                    | EL DCE ESS DMTS Darticipant Tr | aining                     |                             |
| and an Activity                                                                                                    |                                | annig                      |                             |
| Descriptions PDF under                                                                                                    | Additional Training Document   |                            |                             |
|                                                                                                    | FL DCF ESS RMTS Participant Tr | aining                     | ▼ Go                        |
| the Iraining section                                                                                                    |                                |                            | _                           |
|                                                                                                    |                                |                            |                             |
|                                                                                                    |                                |                            |                             |

## **Example: Moment/Observation List**

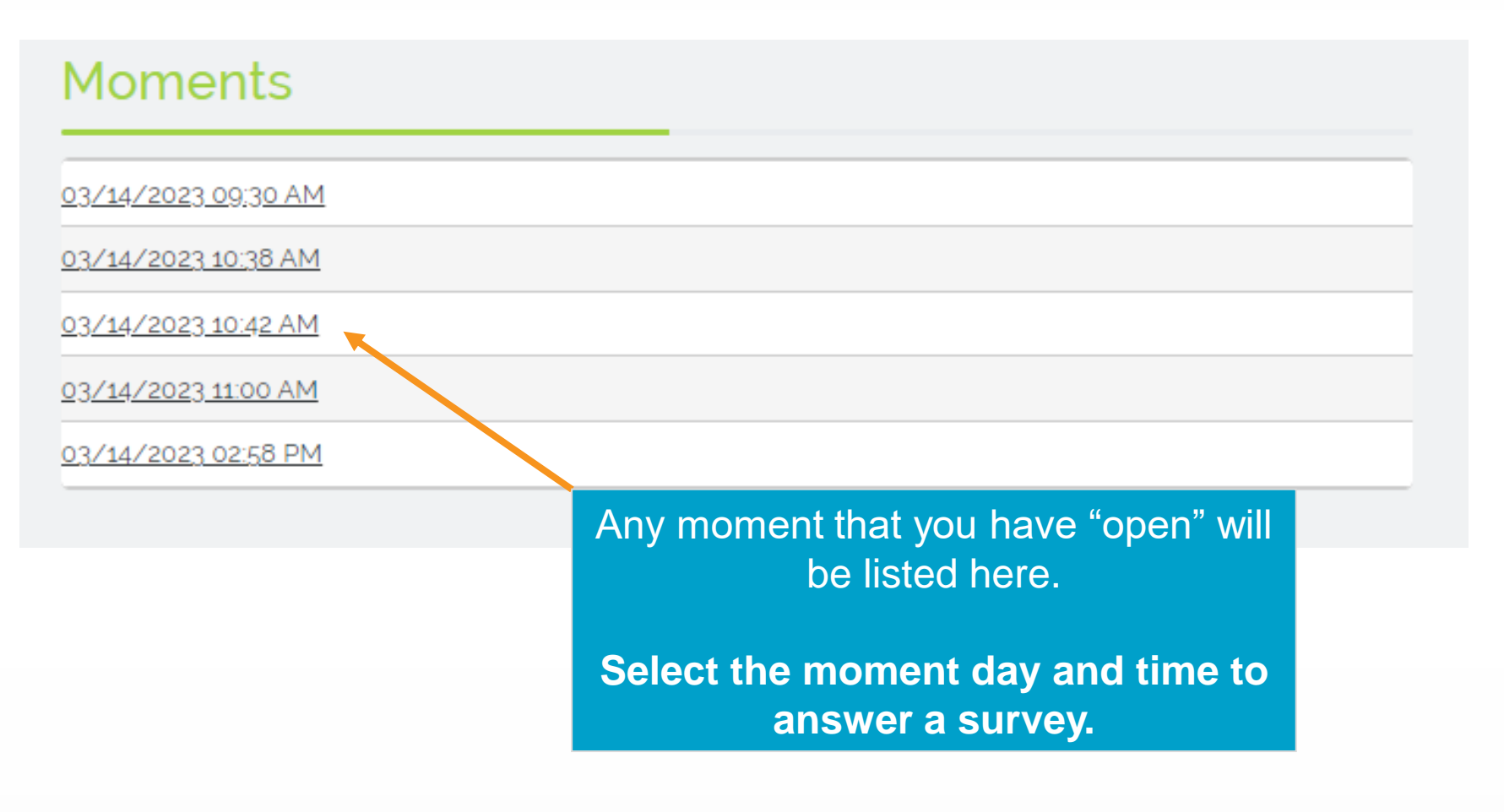

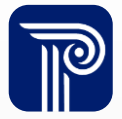

# **ESS Decision Tree**

Were you working on a case at the assigned moment?

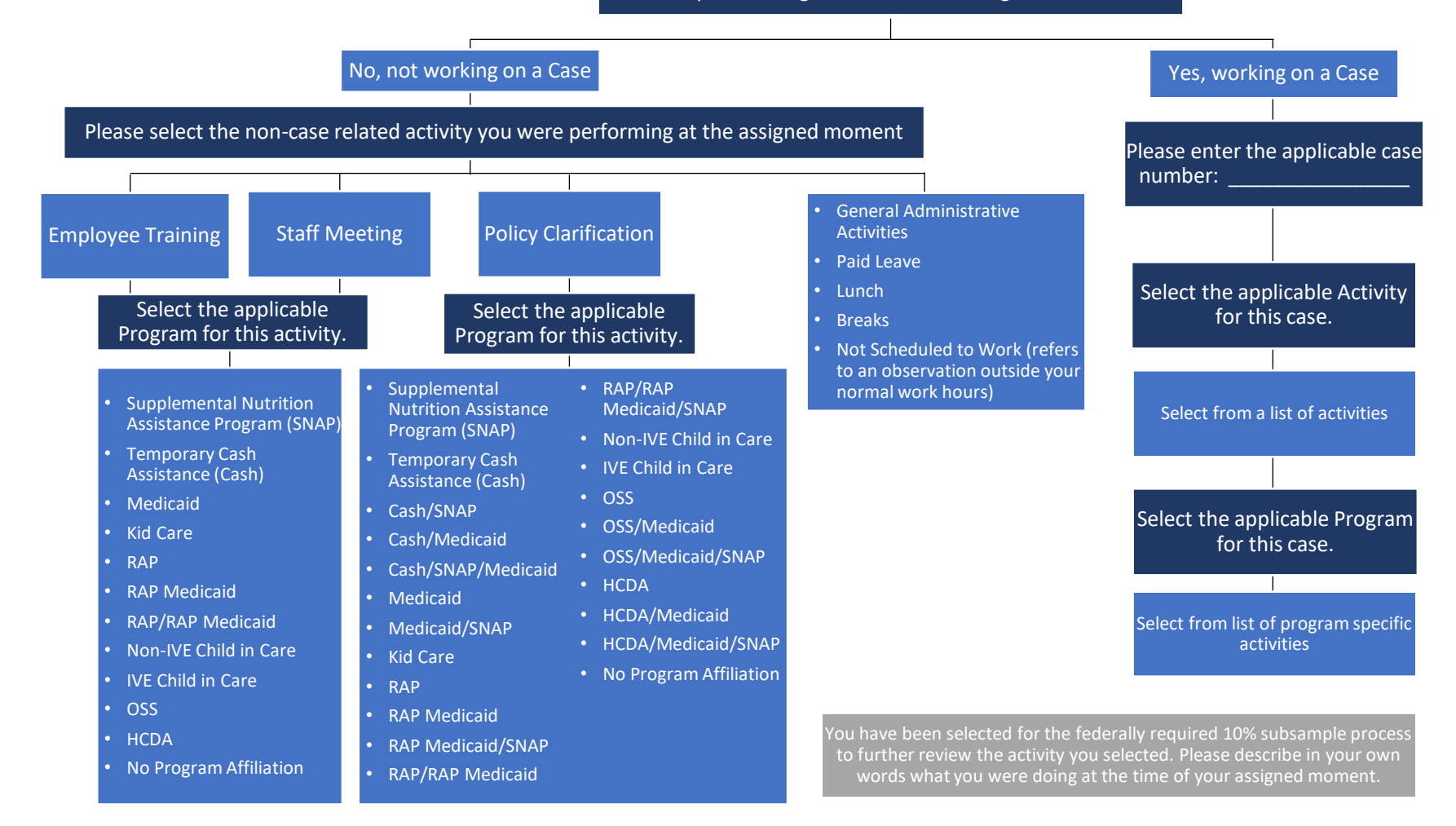

The system will guide you through this decision tree to complete your moment.

# **Example: Case Type Screen (Initial Question)**

Moment Response - 03/14/2023 10:38 AM

Were you working on a case at the assigned moment?

- No, not working on a Case
- Yes, working on a Case

Previous

Answer "Yes" or "No" and select "Next".

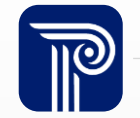

Next

### **Example: Case Number Screen**

#### Moment Response - 03/14/2023 10:38 AM

Please enter the applicable Case number.

Case<sup>,</sup> number format is a 10 digit number

Provide a case number for the client you were working on at the time of your survey.

\*Note\* This number should never be a social security number. Previous Next

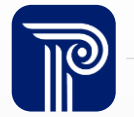

## **Example: Activity Screen**

#### Moment Response - 03/14/2023 10:38 AM

#### Select the applicable activity for this case.

- Financial Counseling
- Relocation Assistance
- EBT
- O Applying or Lifting of Transitional Benefits
- O Encouraging Use of Transitional Benefits
- Auxiliary Cash Benefits
- Auxiliary SNAP Benefits
- Participating in TANF Hardship
- O Discussing TANF Time Limits
- TANF Early Exit Diversion
- Medicaid Issuance
- Save Verification
- Client Employment & Training
- Benefit Recovery
- Home Visits
- Second Party Review
- O Up-Front Diversion Activities
- Eligibility Application

- Eligibility Redetermination
  - Eligibility Case Management
  - Affordable Care Act Information and Referral

Next

Previous

ACCESS Integrity Referral

Depending on the program selected on the previous screen, you will have a related list of activities to pick from. Select what you were actively working on during the assigned minute of time and click "Next".

Select the activity you were working on. Click "Next".

### **Example: Program Screen**

#### Moment Response - 03/14/2023 10:38 AM

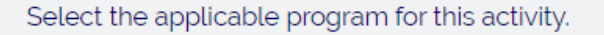

- Temporary Cash Assistance (Cash)
- O RAP
- O RAP Medicaid
- O RAP/RAP Medicaid
- OSS
- O HCDA

Depending on the activity selected on the previous screen, you will have a related list of programs to pick from. Select what you were actively working on during the assigned minute of time and click "Next".

Previous

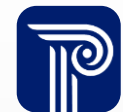

Next

## **Example: Subsample Screen**

#### Moment Response - 03/14/2023 10:38 AM

| Information                                                                                                    | × |
|----------------------------------------------------------------------------------------------------|---|
| Your moment has been selected as part of the sub-sample process. Please respond to the additional question(s) and submit your moment. | е |
| OK                                                                                                    |   |

You have been selected for the federally required 10% subsample process to further review the activity you selected. Please describe in your own words what you were doing at the time of your assigned moment.

Select OK and type in the activity that you were performing at the time of your survey and select "Next".

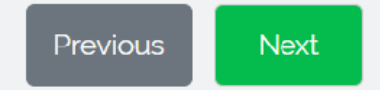

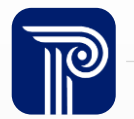

# **Example: Response Summary Screen**

#### Moment Response - 03/14/2023 10:38 AM

#### **Response Summary**

| Question 1: | Were you working on a case at the assigned moment? |
|-------------|----------------------------------------------------|
| Answer:     | Yes, working on a Case                             |
| Question 2: | Please enter the applicable Case number.           |
| Answer:     | 5556486327                                         |
| Question 3: | Select the applicable activity for this case.      |
| Answer:     | Auxiliary Cash Benefits                            |
| Question 4: | Select the applicable program for this activity.   |
| Answer:     | Temporary Cash Assistance (Cash)                   |

I certify that my moment response accurately reflects the activity I was performing at the time of my moment.

Review what you have selected in the system. If your response is incorrect, select the "Edit" button and change your response.

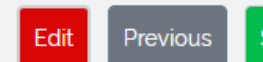

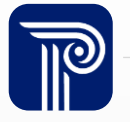

## **Example: Moment Response Submit Screen**

#### Moment Response - 03/14/2023 10:38 AM

#### **Response Summary**

| Question 1: | Were you working on a case at the assigned moment? |
|-------------|----------------------------------------------------|
| Answer:     | Yes, working on a Case                             |
| Question 2: | Please enter the applicable case number.           |
| Answer:     | 5556-486327                                        |
| Question 3: | Select the applicable activity for this case.      |
| Answer:     | Auxiliary Cash Benefits                            |
| Question 4: | Select the applicable program for this activity.   |
| Answer:     | Temporary Cash Assistance (Cash)                   |

I certify that my moment response accurately reflects the activity I was performing at the time of my moment.

The check box must be selected to engage the Submit button to submit your survey.

Note: You must select Submit to complete the RMTS

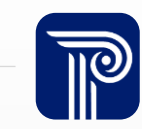

Submit

Edit

Previous

www.publicconsultinggroup.com

# **Example: Confirmation Page**

#### Moment Response - 03/14/2023 10:38 AM

#### **Response Summary**

| Question 1: | Were you working on a case at the assigned moment? |
|-------------|----------------------------------------------------|
| Answer:     | Yes, working on a Case                             |
| Question 2: | Please enter the applicable Case number.           |
| Answer:     | 5556-486327                                        |
| Question 3: | Select the applicable activity for this case.      |
| Answer:     | Auxiliary Cash Benefits                            |
| Question 4: | Select the applicable program for this activity.   |
| Answer:     | Temporary Cash Assistance (Cash)                   |

This screen confirms that the moment has been submitted.

Thank you for your response, your moment has been successfully submitted

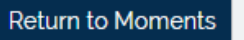

Print

If you have more than one moment open, select "Return to Moments" to answer any other outstanding surveys.

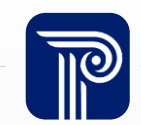

www.publicconsultinggroup.com

#### **Example: Dashboard**

#### The completed moment will no longer be listed under Moments.

#### <u>Exit Impersonate</u>

Moment Completion Status

# Moments To Date

5

⊖ Log Out

# Completed Moments

{္တိ} pcgus.demo@gmail.com

Response Rate % 100.00%

#### Moments

No Moments at this time

**©EasyRMTS** 

#### Instructions

Welcome to the Florida Department of Children and Families Economic Self-Sufficiency (ESS) Random Moment Time Study (RMTS) in EasyRMTS<sup>TM</sup>.

This will only take a few minutes of your time. If you have any questions regarding RMTS at any time, please call 1-833-988-3332 or email FLDCF\_ESS@pcqus.com

#### Important Dates

No Dates at this time

# The dashboard Moment Completion Status will update to reflect the completed moment.

Site News

No News at this time

Completion Date

#### Compliance Training Document

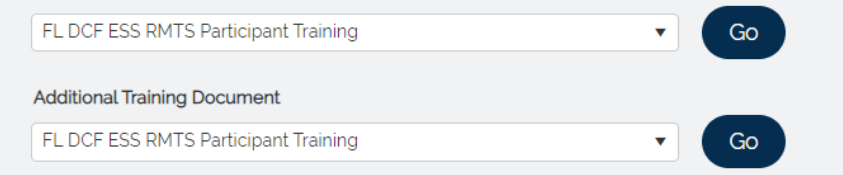

### **Subsample Process**

- 10% of all surveys include a text box with a question asking for a description of the activity being performed at the time of the survey
- A subsample is required to ensure the proper activity codes are selected relative to the activity being performed
- Please answer as accurately and succinctly as possible to allow for a proper review of RMTS results
- Make sure that the response corresponds to your selected activity, or the survey may be invalidated
- RMTS administrators will review subsample responses and will notify participants of invalid selections.

#### Some Tips for Your Subsample Response:

- Spell out any acronyms used in your response
- Don't just repeat the activity code—describe the activity you were performing in more detail, including what you were doing and why.

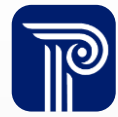

| EasyRMTS <sup>™</sup> Moment Clarification Required Inbox ×                  | × | ¢ | Ľ |
|------------------------------------------------------------------------------|---|---|---|
| FLDCF_ESS@pcgus.com       3:32 PM (6 minutes ago)         to me, FLDCF_ESS ▼ | ☆ | ¢ | ÷ |
| Hello PCG Demo,                                                              |   |   |   |

Your moment has been selected as part of the random moment time study review process. Your moment on 3/14/2023 10:42:00 AM requires additional clarification to properly complete the review. Please review our comments by selecting the link below.

https://www.easyrmtspcg.com/

Thank you for your participation and assistance. FL DCF - Economic Self-Sufficiency Time Study Team Requests for additional information may be sent via email through the EasyRMTS<sup>™</sup> system if a subsample response is unclear.

- Follow the link to log into EasyRMTS<sup>™</sup> to answer the clarification question asked by the reviewer
- A yellow flag next to a moment indicates that follow up response is needed

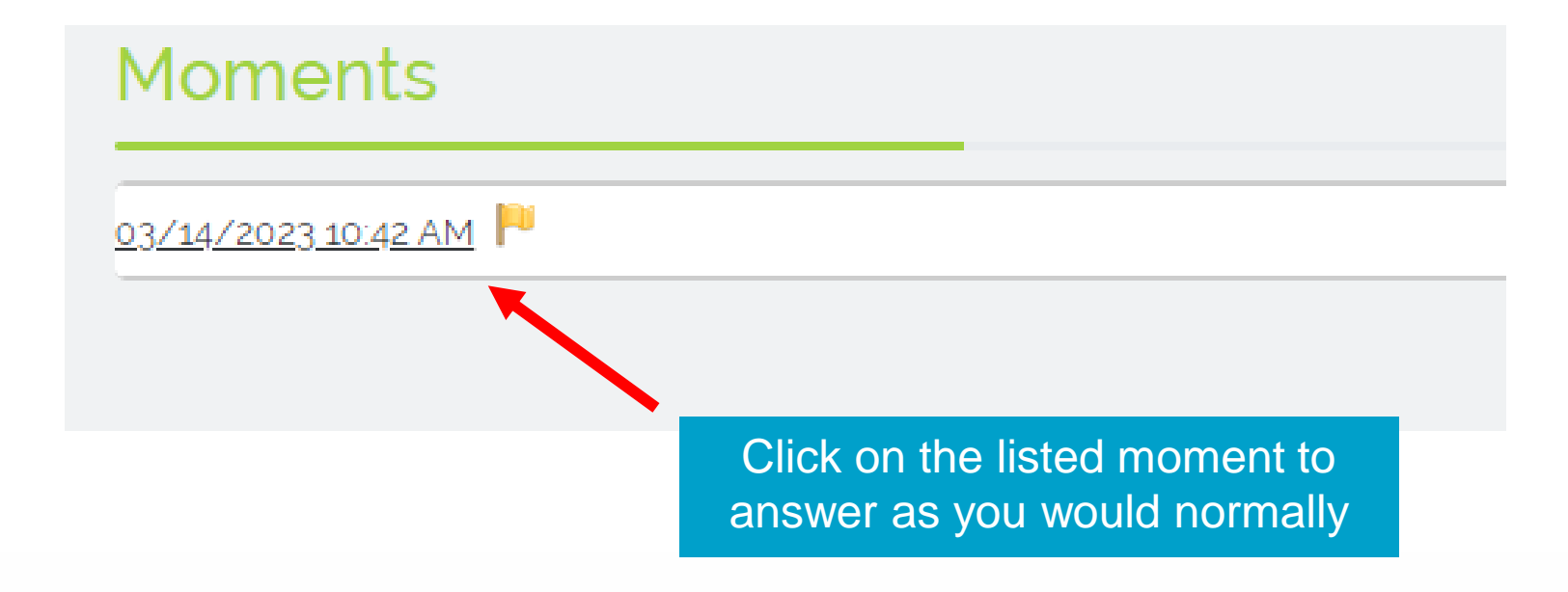

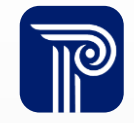

#### Moment QC - 03/14/2023 10:42 AM

| Question                                                                                                    |                       | ponse                                               |          |
|----------------------------------------------------------------------------------------------------|-----------------------|-----------------------------------------------------|----------|
| Were you working on a case                                                                                                    | Review the previously | working on a Case                                   | <b>*</b> |
| Please enter the applicable i                                                                                                    | submitted responses   | -56789                                              |          |
| Select the applicable activity                                                                                                    |                       | ve Verification                                     |          |
| Select the applicable program                                                                                                    | for this activity.    | OSS                                                 |          |
| You have been selected for the federally required 10% subsample process to further review the activity you selected. Please describe in your own words what you were doing at the time of your |                       | I was doing a save verifcation application for OSS. |          |

#### Follow-up Question

CAN YOU PROVIDE ADDITIONAL DETAIL ON THE ACTIVITY YOU WERE DOING?

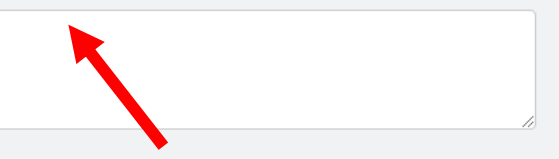

Read the clarification question and type in a response before clicking Submit

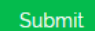

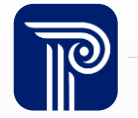

| <b>EasyRMTS</b><br>Eardon Monert Sampling Software                                                                                            | INS Informa                                  | ation                  | ×                                                                                                    | t it Impersonate | ⊖ Log Out |
|----------------------------------------------------------------------------------------------------|----------------------------------------------|------------------------|----------------------------------------------------------------------------------------------------|------------------|-----------|
| Moment QC – 03/14/2023 10:42 AM                                                                                                    | Your mo                                      | ment review ha         | s been successfully submitted.                                                                                                    |                  |           |
| QuestionWere you working of<br>Please enter the ap<br>Select the applicationSelect the applicationYou have been sele<br>activity you selected | onfirms<br>to the<br>on has<br>ssfully<br>d. | view the<br>me of your | Ves, working on a Case         123456789         Save Verification         OSS         I was doing a save verification application for OSS. |                  |           |

#### Follow-up Question

CAN YOU PROVIDE ADDITIONAL DETAIL ON THE ACTIVITY YOU WERE DOING?

I was entering notes and conducting a save verification for client for OSS program.

Submit

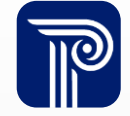

## **Subsample Process – Invalid Selection**

#### Moment QC - 03/14/2023 10:42 AM

#### Question

| Were you working on a case a                                     |
|------------------------------------------------------------------|
| Please enter the applicable int                                  |
| Select the applicable activity f                                 |
| Select the applicable program                                    |
| You have been selected for th<br>activity you selected. Please d |

Follow-up Question

If the reviewer notes that the subsample response does not match the program and activity selected, corrective guidance will be sent.

| vorking on a Case 56789 Verification doing a save verification application for OSS. | ponse                                         |   |
|-------------------------------------------------------------------------------------|-----------------------------------------------|---|
| 56789<br>Verification<br>doing a save verifcation application for OSS.              | vorking on a Case                             | - |
| Verification doing a save verifcation application for OSS.                          | 56789                                         |   |
| doing a save verifcation application for OSS.                                       | Verification                                  |   |
| doing a save verifcation application for OSS.                                       |                                               |   |
| doing a save verifcation application for OSS.                                       |                                               |   |
|                                                                                     | doing a save verifcation application for OSS. |   |

PLEASE NOTE FOR FUTURE MOMENTS, THE ACCURATE ACTIVITY TO SELECT BASED ON YOUR DESCRIBED ACTION WOULD BE "RAP MEDICAID".

Read the provided guidance and confirm it was received before clicking Submit Submit

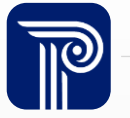

## **Some Things to Remember!**

- This training presentation is available to staff each time they access the EasyRMTS<sup>™</sup> system
- Select the options that best reflect what you are doing at that moment. Keep in mind that your survey represents **one minute of your day**
- The case number is required (if requested), and it is not a HIPAA violation
- Once a survey is submitted, it CANNOT be changed
- A survey CANNOT be submitted once it has expired
- Supervisors are required to alert RMTS administrators if a moment is assigned while a participant is out of office.

Surveys expire 1 business day from the date and time of the survey

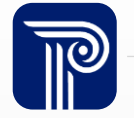

# Some Things to Remember! (cont.)

 Please check to ensure that your random moment emails are not being sent to you junk folder.

lgnore

🔏 Junk

Delete

Archive...

Mot Junk

Junk E-mail Options...

FW: URGENT! TIME SENSITIVE RMS RESPONSE RE Right click on the email Capy in your "Junk email" Guick Print (i) Links and other functionality have been disabled in this message. To turn on S Reply We converted this message into plain text format. folder ≪ Reply All → Forward Choose "Junk" from the Mark as Read Hello, menu. Categorize > Follow Up > Choose "Not Junk" Assign Policy > You have been selected to complete a Random Moment Time Study (R managers and related services. > Find Related from the menu. Guick Steps > Set Ouick Actions... Access your observation here: https://www.easyrmtspcg.com/ Rules & Block Sender Move Never Block Sender Send to OneNote Never Block Sender's Domain (@example.com)

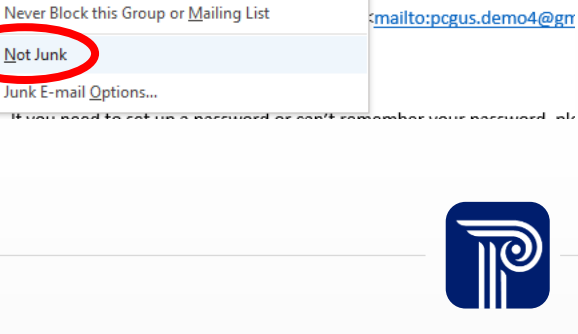

were working on at 08/19,

### **Contact Information**

If you have any questions, please contact:

- Your supervisor
- RMTS Administrators
  - Brett Litt <u>Brett.Litt@myflfamilies.com</u>
  - Sally Hamby <u>sally.hamby@myflfamilies.com</u>
- Call the hotline at 1-833-988-3332 or email the FL DCF inbox at <u>FLDCF\_ESS@pcgus.com</u>

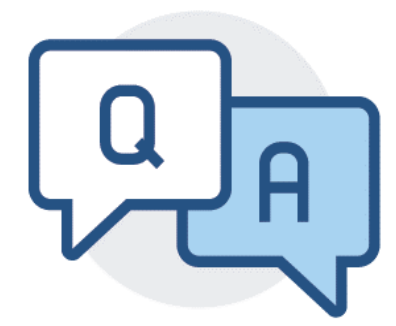

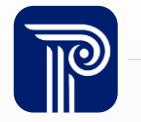

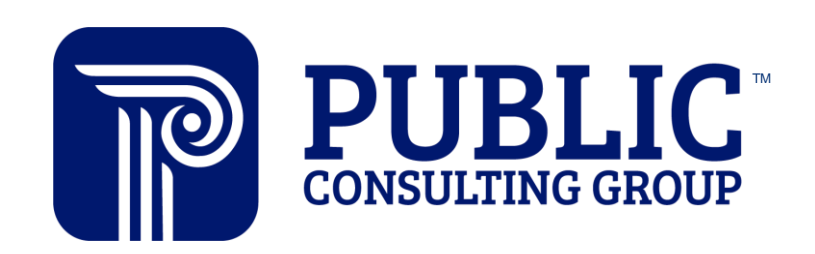

**Solutions that Matter**